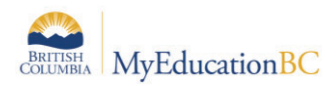

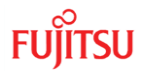

VTRA School (Read-Only) add-on role is combined with another user role, the user will have read only access to the VTRA field.

**Important Note**: Any "net-new" Security Role created in MyEducation BC <u>must</u> have the VTRA Security Tag added to it. This can only be done by logging a Service Request in HEAT. Security Roles created by copying an existing role will inherit the VTRA Security Tag.

## 4.0 Using VTRA

Any user with the VTRA or VTRA (Read-Only) Add-On Security role can access the VTRA field. To gain access to this field the user can either create a Field Set or run a Query.

## 4.1 Create a Field Set

From the Student Top Tab, click the **Field Set Menu** and select **Manage Field Sets**. Give the new field set a name, and add the VTRA field as well as any others as appropriate. In this example we have simply used *Pupil #, Name and VTRA*. Save the Field Set.

| Name                                                                                                    | VTRA Field Set |                       |                         |   |               |
|----------------------------------------------------------------------------------------------------|----------------|-----------------------|-------------------------|---|---------------|
| )wner                                                                                                    | VTRA, Only 🔻   |                       |                         |   |               |
| vailable Fields                                                                                                    | <b>ل</b> ≛     |                       | Selected Fields         |   | 1             |
| Student<br>Usual Isrst name<br>Usual Isrst name<br>Usual ast name<br>Usual ast name<br>VTRA<br>Visa Expiration Date<br>Visa Status<br>Voicemail<br>Web Photo Release<br>Who has custody?<br>Withdraw at EOY<br>Work Phone Extension<br>Work Phone<br>Year of graduation<br>Years of graduation |                | Add > ><br>< < Remove | Pupil #<br>Name<br>VTRA | * | ▲ Up<br>▼ Dow |

**Important Note**: The Owner of the field set should be set to the **current user only**, NOT the School or District level to prevent unauthorized viewing of the VTRA field.

Only the school district number and the date the VTRA was activated are entered: SDxx-Jun2019. Independent Schools are to enter their School Ministry Number and the date the VTRA was activated: FNxxxxxxx-Jun2019.

After creation, the user can select the new Field Set from the template drop down on the upper right side of the Student Details ST screen to make changes to a single Student record.

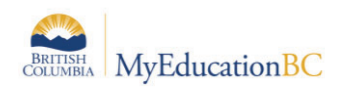

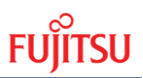

| Pages Dis    | strict Student   | Staff        | Attendance        | Conduct | Grades | Assessment | Schedule | Extracurriculars | Global   | Tools   | Admin |
|--------------|------------------|--------------|-------------------|---------|--------|------------|----------|------------------|----------|---------|-------|
| Student List | :: 08 - Abary, X | uehui        | 17                |         |        |            |          |                  | •        | 2       | • •   |
| Details      | Options - R      | eports 🔻     | Help 🔻            |         |        |            |          |                  |          |         |       |
| Contacts     | 🖹 Save 🗙 C       | ancel        |                   |         |        |            |          |                  | VTRA Fie | eld Set | T     |
| Attendance   |                  |              |                   |         |        |            |          |                  |          |         |       |
| Conduct      | Pupil #<br>Name  | 6936<br>Abar | 520<br>ry, Xuehui |         |        |            |          |                  |          |         |       |
| Transcript   | VTRA             | SD5          | 4-May2019         |         |        |            |          |                  |          |         |       |
| Assessments  | 🖹 Save 🗶 C       | ancel        |                   |         |        |            |          |                  |          |         |       |
| Schedule     |                  |              |                   |         |        |            |          |                  |          |         |       |
| Membership   |                  |              |                   |         |        |            |          |                  |          |         |       |

X

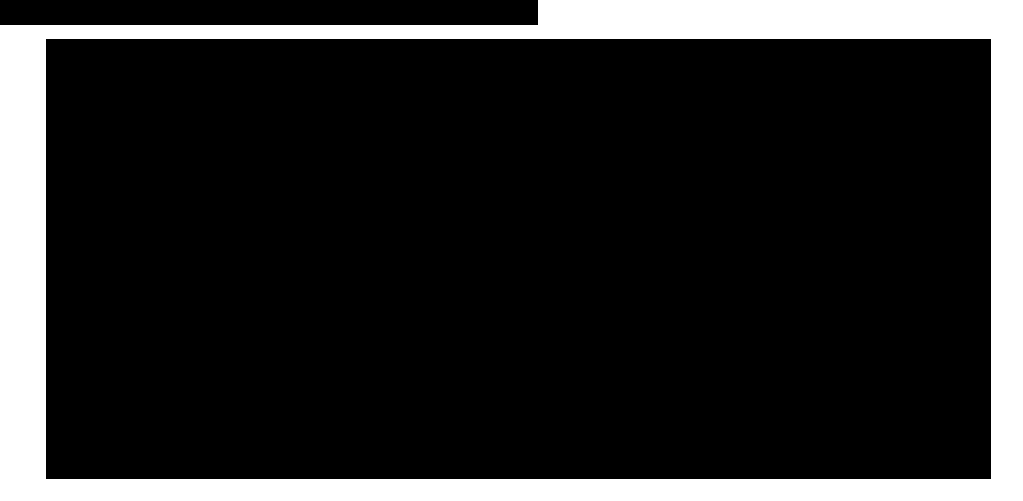

## 4.2 Run / Save a Query

To quickly locate students with VTRA the user can run a query from Student Top Tab > Options: Query...

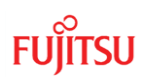

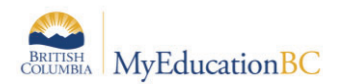

| New Query       |                                                                                     | Simple Mode <ul> <li>Image: Simple Mode</li> <li>Image: Simple Mode</li> </ul> |
|-----------------|-------------------------------------------------------------------------------------|--------------------------------------------------------------------------------|
| Tables          | Student                                                                             |                                                                                |
| Fields          | Bus AM Drop2<br>Bus PM Pickup2<br>Status Card Number<br>Bus PM Drop2<br>Birth Place | And                                                                            |
| Operator        | Is not empty                                                                        |                                                                                |
| Value           |                                                                                     |                                                                                |
| VTRA Is not em  | pty null                                                                            | ← Delete<br>(-)                                                                |
| Search based or | Primary Active Students                                                             |                                                                                |
| Q Search        | * Cancel Save As                                                                    | Select                                                                         |
|                 |                                                                                     |                                                                                |